#### МИНИСТЕРСТВО ЭНЕРГЕТИКИ МОСКОВСКОЙ ОБЛАСТИ

### ГОСУДАРСТВЕННОЕ КАЗЕННОЕ УЧРЕЖДЕНИЕ МОСКОВСКОЙ ОБЛАСТИ «АГЕНТСТВО РАЗВИТИЯ КОММУНАЛЬНОЙ ИНФРАСТРУКТУРЫ»

143402, Московская область, г. Красногорск Бульвар Строителей, дом 4, стр. 1, секция «А», 2 этаж Тел.: 8 (498) 602-28-28 E-mail: arki@mosreg.ru

# Модуль ВИС МВИТУ

### Описание интерфейса версия 9.0 от 07.2019 г.

Важно!

Ссылка для перехода в версию 9.0 <u>http://mvitu.arki.mosreg.ru/new9</u>

Все действия выполняемые в версии 9 автоматически дублируются версии 8, т.е. заявки можно исполнять в новой версии.

Дата закрытия версии 8 – 10.08.2019 г.

После 10.08.2019 переход на версию 9 будет автоматический для адреса <u>http://mvitu.arki.mosreg.ru/</u>

#### Главное меню модуля ВИС МВИТУ версия 9.0

Рабочая область главного меню состоит из 3-х основных областей.

| 💼 вис мвиту                      |                               | •                            | Заявки 💿 Контактная информация д   | ля справок           |                         |        | ▲ ①         | ් Hai       | именование Р  | со                |
|----------------------------------|-------------------------------|------------------------------|------------------------------------|----------------------|-------------------------|--------|-------------|-------------|---------------|-------------------|
| Работа с заявками                | 🗐 🕸 ИЖС                       | Q 1113Y 🧹                    | ′ ТУ 🕒 ДП 🌐 Акт 🗁 СПД              | ПСРД ПСИ             | rn                      |        |             |             | От            | зетственный за ЛК |
| ЗАЯВКИ                           |                               |                              |                                    |                      |                         | -      |             |             |               |                   |
| Новые                            | Номер заявки                  | * BBE                        | едите поисковый запрос             |                      |                         | ٩      |             |             | 1 2           | 3 8 »             |
| В работе 43 ОТВЕТЫ ОТ РСО        | N≌                            | РПГУ                         | Заявитель.                         | Кадастровый<br>номер | Наименование<br>объекта | Ресурс | Дата заявки | Срок ответа | Ответ получен |                   |
| Отправлены                       | 71198/131925<br>Менее 5 дной  | P001-6783207315-<br>25505344 | Акционерное общество<br>"СОГЛАСИЕ" | 50:28:0050413:10 Q   | stroitelstvo            | BO     | 21-06-2019  | 10-07-2019  | -             |                   |
| На проверке 21.<br>КОМПЛЕКТЫ     | 71198/131924<br>Менее Б.даний | P001-6783207315-<br>25505344 | Акционерное общество<br>"СОГЛАСИЕ" | 50:28:0050413:10 Q   | stroitelstvo            | BC     | 21-06-2019  | 10-07-2019  | -             | 0 / D             |
| Архив 339<br>Комплект к заявке 1 | 71052/131478<br>Менес 5 дней  | P001-1605989800-<br>25471403 | Алехин Артем Андреевич             | 50:28:0100314:138    | stroitelstvo            | BC     | 20-06-2019  | 09-07-2019  | -             |                   |
| Приостановленные заявки 15       | 71052/131479<br>Менос 5 дной  | P001-1605989800-<br>25471403 | Алехин Артем Андреевич             | 50:28:0100314:138    | stroitelstvo            | BO     | 20-06-2019  | 09-07-2019  |               | 00                |
| 2                                | 70666/130494<br>Просрочена    | P001-6365536603-<br>25394026 | Арефьев Владимир Владимирович      | 50:28:0050207:0060   | stroitelstvo            | BO     | 19-06-2019  | 08-07-2019  | -             | 000               |
| 3                                | 70666/130493<br>Просрочена    | P001-6385536603-<br>25394026 | Арефьев Владимир Владимирович      | 50:28:0050207:0060   | stroitelstvo            | BC     | 19-06-2019  | 08-07-2019  | -             | 000               |
|                                  | 71809/133582<br>Актуальна     | P001-0735595960-<br>25658382 | Бирюкова Елена Алексеевна          | 50:28:0110223:171    | stroitelstvo            | BC     | 26-06-2019  | 15-07-2019  | -             | () Ø ()           |
|                                  | 71809/133583<br>Актуалына     | P001-0735595960-<br>25658382 | Бирюкова Елена Алексеевна          | 50:28:0110223:171    | stroitelstvo            | BO     | 26-06-2019  | 15-07-2019  | -             |                   |

Область 1 – Выбор услуги (находятся кнопки переключения между услугами оказываемых посредством модуля)

Область 2 – Статус заявки (переключение по заявкам в зависимости от актуального статуса)

Область 3 – Список заявок (рабочая область с заявками)

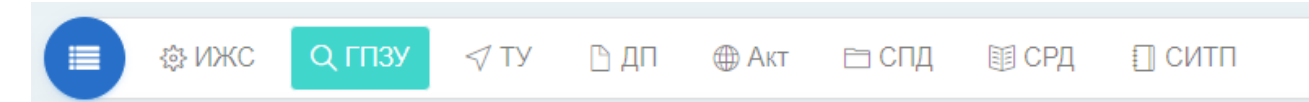

ИЖС – ГПЗУ для ИЖС, услуга была активна до 01.2019 г.

ГПЗУ – Градостроительный План Земельного Участка. Одним из документов входящим в состав ГПЗУ являются ТУ (технические условия).

ТУ – Технические условия, которые заявитель запрашивает на портале государственных и муниципальных услуг МО (РПГУ).

ДП – Договор о подключении (технологическом присоединении) к сетях инженерно-технического обеспечения.

Акт – Акт о подключении (технологическом присоединении) к сетях инженерно-технического обеспечения.

- СПД Согласование проектной документации с РСО
- СРД Согласование рабочей документации с РСО
- СИТП Согласование инженерно-топографического плана с РСО

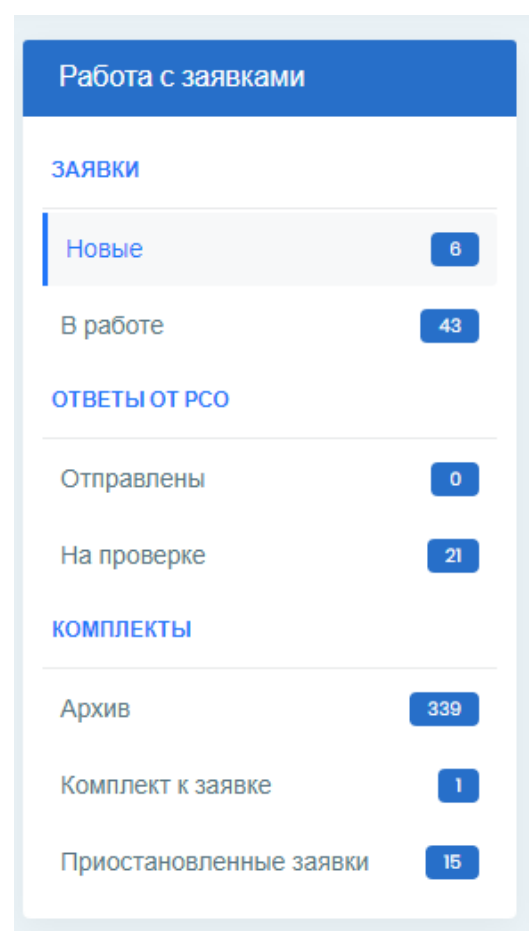

### <u> Область 2 – Статус заявки</u>

Новые - новые заявки, поступившие на рассмотрение РСО В работе – заявки находящиеся в работе РСО, еще не отправленные в АРКИ.

Отправлены – заявки отправленные в АРКИ, но еще не прошедшие проверку.

На проверке (для услуги ДП) – заявки находящиеся на проверке служб АРКИ.

Архив – заявки направленные заявителю.

Комплект к заявке – Ответы РСО принятые АРКИ, но еще не отправленные заявителю.

Приостановленные (для услуги ДП) – заявки по которым были запрошена доп. информация от заявителя.

## Область 3 – Список заявок

| Номер заявки • Введите поисковый запрос |                              |                                    | <b>A</b>             |                         |        |             | 1 2 3 =     |                 |   |   |    |
|-----------------------------------------|------------------------------|------------------------------------|----------------------|-------------------------|--------|-------------|-------------|-----------------|---|---|----|
| Ne                                      | PILY                         | Заявитель.                         | Кадастровый<br>номер | Наименование<br>объекта | Ресурс | Дата заявки | Срок ответа | Ответ направлен |   |   |    |
| 71198/131925                            | P001-6783207315-<br>25505344 | Акционернов общество<br>"СОГЛАСИЕ" | 50:28:005041310 Q    | stroitelstvo            | BO     | 21-08-2019  | 10-07-2019  | 12              | 0 | 0 | D  |
| 70666/130494<br>Прессения               | P001-0305530603-<br>25384026 | Арефьев Владимир Владимирович      | 5028:0050207:0080    | stroitelstvo            | BO     | 19-06-2019  | 08-07-2019  | 2               | 1 | 0 | D) |
| 7809/133582<br>(Astranos                | P001-0735595000-<br>25658382 | Бирюкова Елена Алексеевна          | 50-28-01102233171    | stroitelstvo            | BC     | 28-08-2019  | 15-07-2019  | 8               | ( | 0 | D  |
| 71809/133583<br>Arryation               | P001-0735505060-<br>25658382 | Бирюкова Елена Алексеевна          | 50:28:01102233171    | stroiteistvo            | BO     | 26-06-2019  | 15-07-2019  | 2               | 1 | 0 | D  |

| Наименование поля    | Содержание                                                      |
|----------------------|-----------------------------------------------------------------|
| N⁰                   | Внутренний номер заявки модуля ВИС МВИТУ                        |
| РПГУ                 | Номер заявки на портале РПГУ                                    |
| Заявитель            | Наименование Заявителя                                          |
| Кадастровый номер    | Кадастровый номер участка (с возможностью перехода на публичную |
|                      | кадастровую карта для отображения участка)                      |
| Наименование объекта | Краткое описание объекта строительства                          |
| Ресурс               | Запрашиваемый ресурс (ВС, ВО, ТС, ГВС)                          |
| Дата заявки          | Дата подачи заявки                                              |
| Срок ответа          | Регламентный срок ответа по заявке                              |
| Ответ направлен      | Дата направления ответа в АРКИ                                  |

| Активный элемент           | Описание                                                                                   |
|----------------------------|--------------------------------------------------------------------------------------------|
| Номер заявки •             | - Критерий поиска (Номер заявки/кадастровый номер/Номер                                    |
|                            | РПГУ/Заявитель)                                                                            |
| Введите поисковый запрос Q | - Поле поиска                                                                              |
| 50.12.0070227.37           | - Уведомление о наличии в системе заявки-дубля с аналогичным к.н.                          |
| 50.12.0070227.57           | (поиск при нажатии)                                                                        |
| 50·20·0010205·107 FCPU     | - Уведомление о наличии выписки ЕГРН (скачивает выписку при                                |
| 50.39.0010305.197 EFF      | нажатии)                                                                                   |
| •                          | - уведомление о наличии заявок с просроченным сроком исполнения                            |
| A                          | (при нажатии выводит список заявок с возможностью перехода в                               |
| <u> </u>                   | выбранную)                                                                                 |
| •                          | - уведомление о наличии заявок со срок исполнения менее 5 дней (при                        |
| (!)                        | нажатии выводит список заявок с возможностью перехода в                                    |
|                            | выбранную)                                                                                 |
|                            | - Полробная информация по заявке                                                           |
|                            | подроония информация по заявке                                                             |
| Ø                          | - Меню работы с заявкой                                                                    |
| •                          | - Увеломление о наличии выписки ЕГРЮЛ (сканивает выписку при                               |
| ИНН: 5029169538 📩          | нажатии) Нахожление в разделе «Полробная информация» для юр. пиц                           |
|                            | - Сортировка заявок при нажатии на столбен (№/РПГV/Зоявители /Лото                         |
| Дата заявки 🗸              | - Сортировка заявок при нажатии на столосц (лелт и улзаявитель/Дата<br>приема/Срок ответа) |
|                            | присма/Срок ответа)                                                                        |

#### Меню работы с заявкой

| Информация по заявителю              |                                                               |               | Бланк заполнения                                                         |                                                                          |   |  |  |
|--------------------------------------|---------------------------------------------------------------|---------------|--------------------------------------------------------------------------|--------------------------------------------------------------------------|---|--|--|
| Номер заявки                         | 72695/136141                                                  |               | Обязательные поля отмечены *                                             | РОГ 🔄 🛛 Печать 🕀                                                         |   |  |  |
| Номер РПГУ                           | P001-3195164996-25854163                                      |               |                                                                          |                                                                          | 4 |  |  |
| Заявитель                            | Пирогова Елена Николаевна                                     |               | Номет ТУ *                                                               | 15                                                                       |   |  |  |
| Запрашиваемый ресурс                 | BC                                                            |               | Дата выдачи *                                                            | 09-07-2019                                                               |   |  |  |
| Наименование РСО                     | OOO «BTKX»                                                    |               | Срок действия *                                                          | Згода 5 лет                                                              |   |  |  |
| Кадастровый номер                    | 50:35:0030116:309                                             |               | Сроки подключения *                                                      | 10                                                                       |   |  |  |
| Комментарий                          |                                                               |               |                                                                          | в месяцев с момента заключения договора                                  |   |  |  |
| (Данное поле в бланк не сохраняется) |                                                               |               | Возможная точка подключения*                                             | 100 M                                                                    |   |  |  |
|                                      |                                                               |               | Максимальная нагрузка-предельная<br>свободная мощность в возможной точке | 1,0                                                                      |   |  |  |
|                                      |                                                               |               | подключения (м3/сут.)                                                    | Отсутствует свободная мощность                                           |   |  |  |
| Файлы                                |                                                               |               |                                                                          | Отсутствует пропускная способность сетей                                 |   |  |  |
|                                      |                                                               |               |                                                                          | Является абонентом                                                       |   |  |  |
| ФАЙЛЫ РЛГУ                           |                                                               |               |                                                                          | Участок вне зоны ответственности РСО / Отсутствуют<br>муниципальные сети |   |  |  |
| Ne                                   | Имя файла                                                     | Скачать       |                                                                          |                                                                          |   |  |  |
| 1 Документ, подтверждающи            | 1 Документ, подтверждающий личность представителя заявителя   |               |                                                                          | Распоряжение Комитета по ценам и тарифам Московской области              |   |  |  |
| 2 Документ, подтверждающи            | 2 Документ, подтверждающий полномочия представителя заявителя |               |                                                                          | NE 344-P OT IALZZUBP.                                                    |   |  |  |
|                                      | ФАЙЛЫ ВИС МВИТУ                                               |               | Информация о согласовании с                                              |                                                                          |   |  |  |
| Ne Имя файла Дата за                 | агрузки Время загрузки Дейст                                  | ия            | организациями, владеющими<br>технологически связанными сетями или        |                                                                          |   |  |  |
| 1 ts.pdf 03.0                        | 6.19 7.06:04                                                  | 8             | объектами                                                                |                                                                          |   |  |  |
|                                      | Загрузка файлов                                               |               | Срок продления                                                           |                                                                          |   |  |  |
|                                      |                                                               |               |                                                                          |                                                                          |   |  |  |
|                                      |                                                               | Выберите файл |                                                                          |                                                                          |   |  |  |
|                                      |                                                               |               |                                                                          |                                                                          |   |  |  |
|                                      | and an an an an an an an an an an an an an                    |               |                                                                          | Commune of Human D                                                       |   |  |  |
| Тюложите                             | Sibiliar Offici Officiality                                   |               |                                                                          | сохранить 🗸 Назад Э                                                      |   |  |  |

Блок «Информация по заявителю» - краткая информация по заявке.

Блок «Файлы РПГУ» - файлы приложенные заявителем к заявке.

Блок «Файлы ВИС МВИТУ» - файлы приложенные АРКИ/РСО в модуле для дальнейшего направления заявителю, либо дополнительные файлы по заявке не приложенные ранее заявителем.

Блок «Загрузка файлов» - для прикрепления файлом к заявке.

Блок «Бланк заполнения» (для услуг ГПЗУ/ТУ) - заполняемые поля для формирования ТУ.

| Активный элемент    | Описание                                           |  |  |  |  |
|---------------------|----------------------------------------------------|--|--|--|--|
|                     | Скачать файл                                       |  |  |  |  |
|                     | Подписать файл ЭЦП                                 |  |  |  |  |
|                     | Удалить файл                                       |  |  |  |  |
| PDF 🖄               | Скачать бланк ТУ в формате pdf                     |  |  |  |  |
| Печать 🖨            | Вывод бланка ТУ на принтер                         |  |  |  |  |
| Положительный ответ | Направление ответа в случае положительного решения |  |  |  |  |
| Отказать            | Направление ответа в случае отрицательного решения |  |  |  |  |
| Сохранить 🗸         | Сохранить заполнение полей бланка ТУ               |  |  |  |  |
| Назад 🕽             | Вернуться к предыдущему меню                       |  |  |  |  |